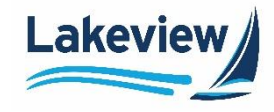

1. After logging into the system, click Registration/Lock/Pricing.

| Turn Times                |
|---------------------------|
| Registration/Lock/Pricing |
| Current Rate Sheet        |
| Closed Loan 🔻             |
| Resources <b>*</b>        |
| User Profile              |
| Logout                    |

- **Outcome:** The **Global Pipeline** screen displays all the loans in your pipeline in varying statuses. Each status is a hyperlink that shows all the loans in the associated status.
- 2. Click Add New Loan.

| Back to Client     | Global Loan Status                        |                              |                                                                             |
|--------------------|-------------------------------------------|------------------------------|-----------------------------------------------------------------------------|
| Global Loan Status | Welcome Demo Corresponden                 | t to the Loan Pricing System | 1                                                                           |
| Add New Loan       | Status<br>Bonding Driving                 | Loan Count                   | Loan Amount                                                                 |
| Bulk Pipeline      | Rejected Pricing<br>Locked                | 103<br>304<br>5              | \$109,334,280.00<br>\$8,149,090,551.00<br>\$1,422,720.00<br>\$22,572.024.00 |
| Seller Reports     | Delivered<br>Cancelled<br>Pending - Float | 6<br>1,175<br>21             | \$925,000.00<br>\$9274,881,905.00<br>\$7,616,100.00                         |
| Lock Policy        | Loan Number                               | Search                       |                                                                             |
| Contact Us         | Last Name                                 | Search                       |                                                                             |
| Logout             | Commitment Number                         | Search                       |                                                                             |

Lakeview Loan Servicing Proprietary and Confidential Orig: August 18, 2020\_CR\_KC\_JC\_KC Correspondent Lenders Registering, Pricing, and Locking Loans Page 1 of 5

© 2024 Lakeview Loan Servicing, LLC. NMLS #391521. This information is for lending institutions only, and not intended for use by individual consumers or borrowers. Lakeview programs are offered to qualified residential lending institutions and are not applicable to the general public or individual consumers. Equal Housing Lender.

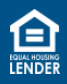

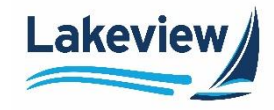

3. Click Choose File to locate the file to upload, then click Upload to upload an existing loan file.

*Note:* Alternatively, you can manually enter the information on the loan information screen.

4. Input the **Seller Loan Number**, select the **Program**, and verify all required fields are complete.

| Upload a<br>If you have a<br>auto-fill the lo<br>Choose Fi | File?<br>a properly-formatted file<br>ban data. Please ensu<br>le No file chosen | ou can upload it below to<br>hat all required fields are completed before pricing the loan.<br>Upload |    |
|------------------------------------------------------------|----------------------------------------------------------------------------------|----------------------------------------------------------------------------------------------------|----|
| Add Ne<br>* = required f                                   | w Loan<br><sup>ield</sup><br>Loan Informatio                                     |                                                                                                    |    |
|                                                            | Seller Loan Number                                                               | *                                                                                                    |    |
|                                                            |                                                                                  | Universal Loan Identifer                                                                              | ןנ |

Note: Required fields are marked with an asterisk. Additional fields may appear based on your selections.

5. Once all required fields are complete, click **Price**.

|               | Escrows/impounds No                                                                                                    | ~*                                  |
|---------------|----------------------------------------------------------------------------------------------------|-------------------------------------|
|               | Price file                                                                                                    | ~ *                                 |
| Questions?    | Call 855-253-8439 today                                                                                                    |                                     |
| EQUAL HOUSING | All Agency products are offered through Lakeview Loan Servicing, LLC. NMLS #391521, 4425 Ponc<br>Prudential Road, Horsham, PA 19044, Both are Equal Housing Lenders. All Programs referenced he<br>www.nmlsconsumeraccess.org | e de Leon Blvd<br>erein are offered |

Lakeview Loan Servicing Proprietary and Confidential Orig: August 18, 2020\_CR\_KC\_JC\_KC Correspondent Lenders Registering, Pricing, and Locking Loans Page 2 of 5

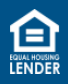

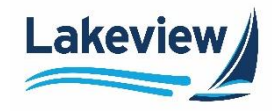

6. Click Accept Price, Reject Price, or Float on the Loan Price Results screen.

| Loan Price Resu                                                       | llts                                        |                                                     |                                         |                  |
|-----------------------------------------------------------------------|---------------------------------------------|-----------------------------------------------------|-----------------------------------------|------------------|
| Loan Information<br>Seller Loan Number:<br>Loan Number:               | TEST1234567                                 | Pricing/Lock Information<br>Price File:<br>Prod ID: | 8/16/2023                               |                  |
| Borrower                                                              | Tester Testerino                            | Prod Name:                                          |                                         |                  |
| Lock Term:<br>Loan Amount:<br>First Mortgage LTV:<br>Appraised Value: | 60<br>\$450,000.00<br>95.95<br>\$475,000.00 | Commitment Type:<br>Purchase Price:                 | Individual/Best Efforts<br>\$469,000.00 |                  |
| Adjustment Date/Time:                                                 | Base Rate/Price:<br>Adjustment(s):          |                                                     | <b>Rate</b><br>7.875                    | Price<br>101.250 |
|                                                                       | Total Adjustment:                           |                                                     |                                         | 0.000            |
|                                                                       | Final Rate/Price:                           |                                                     | 7.875                                   | 101.250          |
| Accept Price Reject                                                   | Price Float                                 |                                                     |                                         |                  |

- Select Accept Price to generate a Lakeview or Bayview loan number and lock the loan. If you are adding a second lien, you must lock the first.
- If you choose **Reject Price**, the system saves the data if you want to restructure the loan, but no loan number is assigned.
- Click Float to generate a Lakeview or Bayview loan number in a Float status.

*Note:* Click **Print Confirmation** to print the lock or float confirmation.

| This loan has been                                                    | Locked!                                     |                                                                       |                                                                    |           |
|-----------------------------------------------------------------------|---------------------------------------------|-----------------------------------------------------------------------|--------------------------------------------------------------------|-----------|
| Loan Information                                                      |                                             | Pricing/Lock Informati                                                | on                                                                 |           |
| Seller Loan Number:<br>Loan Number:                                   | TEST1234567<br>0051480987                   | Price File:<br>Prod ID:                                               | 8/16/2023                                                          |           |
| Borrower                                                              | Tester Testerino                            | Prod Name:                                                            |                                                                    |           |
| Lock Term:<br>Loan Amount:<br>First Mortgage LTV:<br>Appraised Value: | 60<br>\$450,000.00<br>95.95<br>\$475,000.00 | Commitment Type:<br>Purchase Price:<br>Lock Date:<br>Expiration Date: | Individual/Best Efforts<br>\$469,000.00<br>8/16/2023<br>10/16/2023 |           |
|                                                                       |                                             |                                                                       | Rate                                                               | Pric      |
| Adjustment Date/Time:                                                 | Base Rate/Price:<br>Adjustment(s):          |                                                                       | 7.875                                                              | 101.25    |
|                                                                       | Total Adjustment:                           |                                                                       |                                                                    | 0.00      |
|                                                                       | Final Rate/Price:                           |                                                                       | 7.875                                                              | 101.25    |
| Print Confirmation                                                    |                                             |                                                                       | Add a Se                                                           | cond Lien |

Lakeview Loan Servicing Proprietary and Confidential Orig: August 18, 2020\_CR\_KC\_JC\_KC Correspondent Lenders Registering, Pricing, and Locking Loans Page 3 of 5

© 2024 Lakeview Loan Servicing, LLC. NMLS #391521. This information is for lending institutions only, and not intended for use by individual consumers or borrowers. Lakeview programs are offered to qualified residential lending institutions and are not applicable to the general public or individual consumers. Equal Housing Lender.

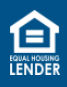

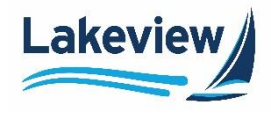

## Add a Second Lien

Follow the instructions below to add the second lien.

1. On the Loan Lock Results screen, click Add a Second Lien.

| <b>-</b>                                                                      |                                             |                                                                       |                                                                    |                  |
|-------------------------------------------------------------------------------|---------------------------------------------|-----------------------------------------------------------------------|--------------------------------------------------------------------|------------------|
| Inis Ioan has been<br>Loan Information<br>Seller Loan Number:<br>Loan Number: | TEST1234567<br>0051480987                   | Pricing/Lock Information<br>Price File:<br>Prod ID:                   | n<br>8/16/2023                                                     |                  |
| Borrower                                                                      | Tester Testerino                            | Prod Name:                                                            |                                                                    |                  |
| Lock Term:<br>Loan Amount:<br>First Mortgage LTV:<br>Appraised Value:         | 60<br>\$450,000.00<br>95.95<br>\$475,000.00 | Commitment Type:<br>Purchase Price:<br>Lock Date:<br>Expiration Date: | Individual/Best Efforts<br>\$469,000.00<br>8/16/2023<br>10/16/2023 |                  |
| Adjustment Date/Time:                                                         | Base Rate/Price:<br>Adjustment(s):          |                                                                       | Rate<br>7.875                                                      | Price<br>101.250 |
|                                                                               | Total Adjustment:                           |                                                                       |                                                                    | 0.000            |
|                                                                               | Final Rate/Price:                           |                                                                       | 7.875                                                              | 101.250          |
| Print Confirmation                                                            |                                             |                                                                       | Add a Sec                                                          | cond Lien        |

2. On the **Edit Loan** screen, note the **View First Lien** link at the top of the window. This link provides the ability to toggle back to the first lien.

*Note:* Much of the first lien information is copied to this screen.

- a. An "S" is added to the **Seller loan number** to indicate this is the second lien.
- b. The **Program** field populates with the selection made in the first loan screen.
- c. The loan amount entered in the **Secondary Loan Amount** field on the first lien carries over and displays in the **Loan Amount** field.

| Edit Loan Information<br>Status: Pending Pricing<br>View First Lien: 0051480987<br>36 = required tield |                 |                              |
|----------------------------------------------------------------------------------------------------|-----------------|------------------------------|
| General Loan Information                                                                               | a               |                              |
| Seller loan number                                                                                     | TEST1234567S    |                              |
| Program                                                                                                | <b>b</b> *      |                              |
|                                                                                                    |                 | Universal Loan Identifer     |
| Loan Information                                                                                       |                 |                              |
| Purpose                                                                                                | Purchase 🗸 😽    |                              |
| Purchase price                                                                                         | \$469,000.00    |                              |
| Loan amount                                                                                            | \$13,500.00 C * | Secondary loan amount \$0.00 |

Note: Since the pricing request on this screen is for the Secondary Lien, the Secondary loan amount

remains at zero. Lakeview Loan Servicing Proprietary and Confidential Orig: August 18, 2020\_CR\_KC\_JC\_KC

Correspondent Lenders Registering, Pricing, and Locking Loans Page 4 of 5

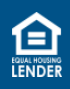

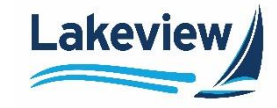

3. Input the Lock Period and Amortization term for the second lien.

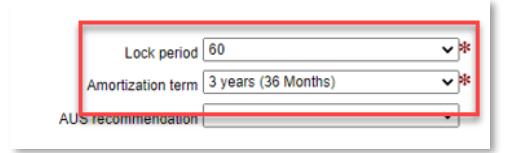

4. Click Update and Price.

| Comments |                   | < > |
|----------|-------------------|-----|
|          |                   |     |
|          | Lindate and Drine | _   |
|          | Update and Price  |     |

5. Click Accept Price, Reject Price, or Float on the Loan Price Results screen.

| Accept Price Reject Price Float |              |              |       |
|---------------------------------|--------------|--------------|-------|
|                                 | Accept Price | Reject Price | Float |

*Note:* If you choose Lock Price, the loan is locked, and you can print the lock confirmation.

| Loan Lock Resu                                                        | llts                                                    |                                                                       |                                                                    |                           |
|-----------------------------------------------------------------------|---------------------------------------------------------|-----------------------------------------------------------------------|--------------------------------------------------------------------|---------------------------|
| This loan has been                                                    | Locked!                                                 |                                                                       |                                                                    |                           |
| Loan Information                                                      |                                                         | Pricing/Lock Informatio                                               | n                                                                  |                           |
| Seller Loan Number:<br>Loan Number:                                   | TEST1234567S<br>0051480991                              | Price File:<br>Prod ID:                                               | 8/16/2023                                                          |                           |
| Borrower                                                              |                                                         | Prod Name:                                                            |                                                                    |                           |
| Lock Term:<br>Loan Amount:<br>First Mortgage LTV:<br>Appraised Value: | 60<br>\$13,500.00<br>95.95<br>\$475,000.00              | Commitment Type:<br>Purchase Price:<br>Lock Date:<br>Expiration Date: | Individual/Best Efforts<br>\$469,000.00<br>8/16/2023<br>10/16/2023 |                           |
| Adjustment Date/Time:                                                 | Base Rate/Price:<br>Adjustment(s):<br>Total Adjustment: |                                                                       | Rate<br>0                                                          | Price<br>100.000<br>0.000 |
| Print Confirmation                                                    | Final Rate/Price:                                       |                                                                       | 0                                                                  | 100.000                   |

## **Commitment Desk Contact Information**

For assistance with pricing, please contact the Commitment Desk at the phone or email address listed below.

- Commitment Desk Phone Number: 855-253-8439, Option 1 (8:30 am EST to 7:00 pm EST)
- Commitment Desk Email Address: <u>CommitmentDesk@bayviewloans.com</u>

Lakeview Loan Servicing Proprietary and Confidential Orig: August 18, 2020\_CR\_KC\_JC\_KC

Correspondent Lenders Registering, Pricing, and Locking Loans Page 5 of 5

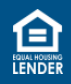